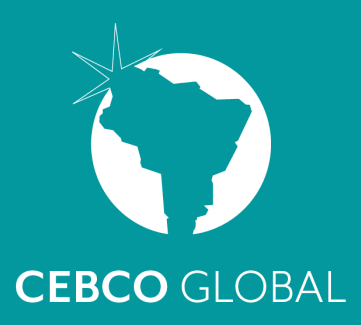

# MANUALES DE DESCARGA

## **DESCARGA TU HORARIO**

- lngresa a nuestra página web cebcoglobal.com
- 2 Selecciona la opción Estudiantes.
- 3 Elige la sede, donde estás matriculado.
- 4 Clic en horarios.
- 5 Elige el módulo (Si la sede maneja mas de un modulo)
- 6 Elige la jornada . (Si la sede maneja mas de una jornada)
- 7 Visualiza el horario, para descargar. Recuerda que debes imprimirlo o fotografiarlo para ir llevando el registro de asistencia, fecha de clases y exámenes programados. Éste será tu guía, **Recomendamos** revisarlo periodicamente, pues esta sujeto a modificaciones

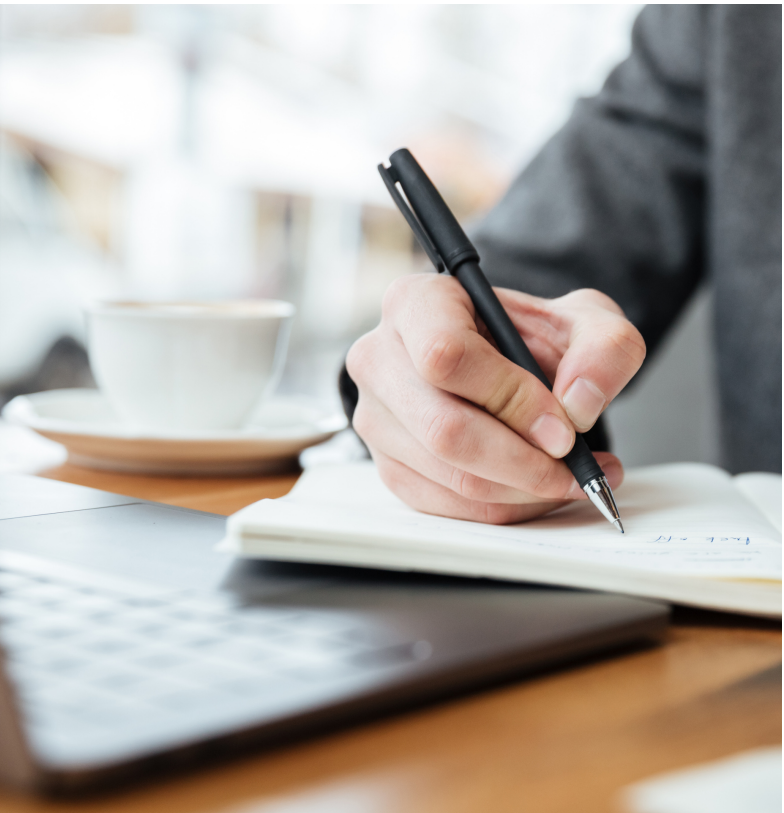

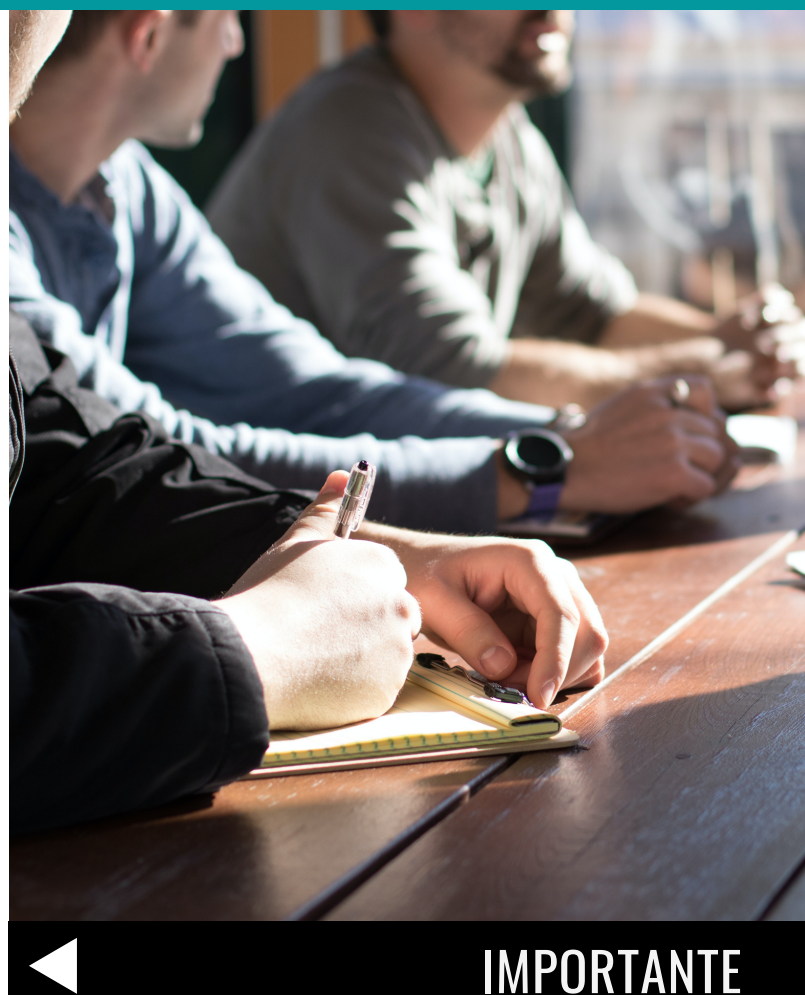

## DESCARGA MANUAL DE CONVIVENCIA

Ingresa a nuestra página cebcoglobal.com

1

- 2 Selecciona la pestaña Estudiantes.
- 3 Elige la sede, donde estás matriculado.
- 4 Click en Manual de Convivencia.
- 5 Escribe la contraseña de descarga de tu sede. (Ver PDF Comunicado Logistico enviado a inicio de clases
- 6 Visualiza el documento en PDF, para descargar
- 7 Léelo cuidadosamente, ya que sobre el manual se realizará un examen escrito.

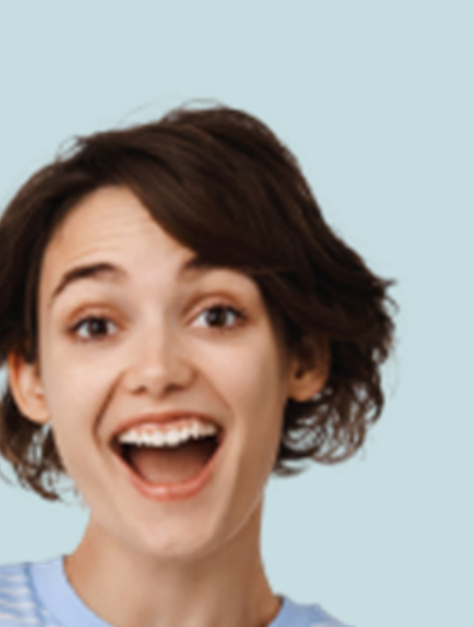

CONSULTA Y DESCARGA REPORTE ACADÉMICO

RECOMENDAMOS DESCARGARLO DESDE COMPUTADOR

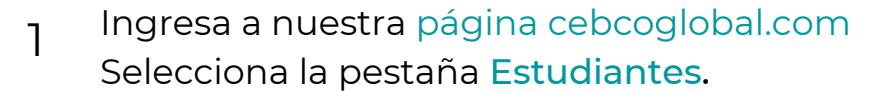

- 2 Elige en Sistema Cebco Global Click en Entrar.
- Jusuario: ESTUDIANTE (en Mayúscula fija)
  Contraseña: ESTUDIANTE (en Mayúscula fija)
- 4 Click en entrar.
- 5 Busca en la parte superior derecha el rectángulo azul, Selecciona la sede o escuela donde estás matriculado.
- 6 Selecciona en la parte superior izquierda la opción Reportes
- 7 Click en Académico Individual.
- 8 En la casilla **Estudiante**, digita tu código (Lo encuentras: PRESENCIAL en el carné VIRTUAL en la Plataforma ).
- 9 Selecciona los tres módulos (Para seleccionar usa clic izquierdo sostenido, sobre los tres módulos).
- 10 En cantidad de casillas digita el número 8.
- Clic en filtrar.

Clic sobre el logo PDF. que aparece en la parte

- 12 superior central. Automáticamente, iniciará la descarga.
- 13 En Descargas, visualiza tu reporte.

## **REPOSICIÓN DE HORAS**

#### APLICA UNICAMENTE PRESENCIALES

El estudiante puede hacer la reposición pagando hasta 16 horas **máximo**, (ver manual de convivencia).

#### PRESENCIALES CALLE 127

Acércate a nuestra librería o escribe a nuestro proveedor PCI. WhatsApp 3007978497.

#### PRESENCIALES OTRAS SEDES

Acércate a tu monitor Principal y programa con él la recuperacion de tus horas.

- Costo C/HORA DE CLASE, \$5.000.
- Para que las fallas sean retiradas,
- Presenta un trabajo manuscrito de una hoja, por cada hora repuesta,
- Envia a
  - cebco127@misioncolombia.com Foto de tus apuntes Foto de orden de compra expedida en tu sede.

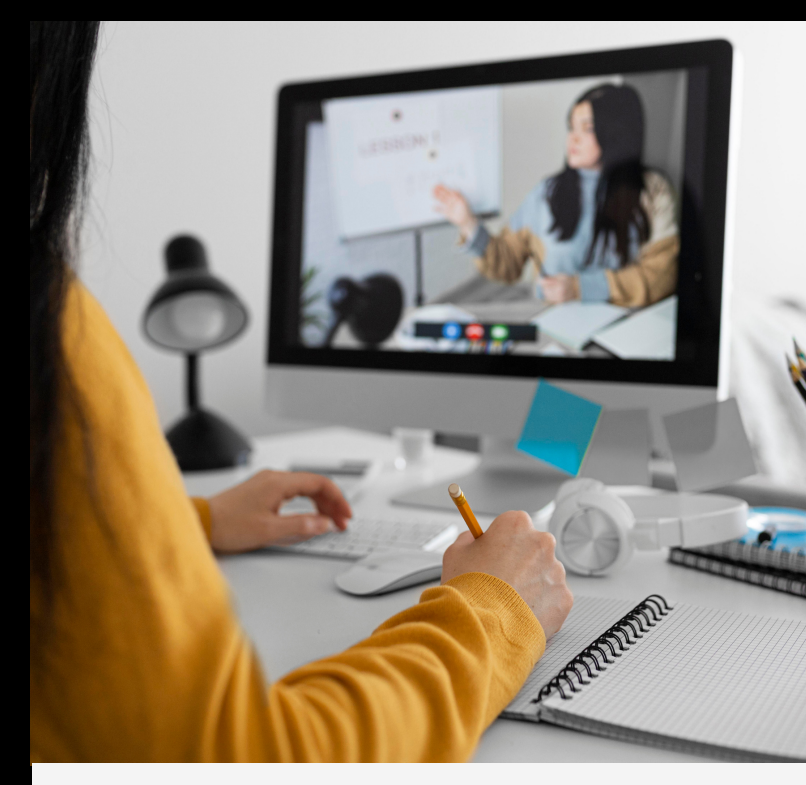

## IMPORTANTE

## PAGOS Cuotas

Al pagar tus cuotas en los 10 primeros días de cada mes, recibirás un excelente descuento, aprovéchalo. No olvides que el día 11 de cada mes, si el estudiante no ha efectuado sus pagos, no puede ingresar a clases.

Envía comprobante UNICAMENTE a cebcol@misioncolombia.com Indica **nombre, código, número de documento** y **concepto del pago del estudiante y nombre y cedula del titular de la cuenta,** desde donde se

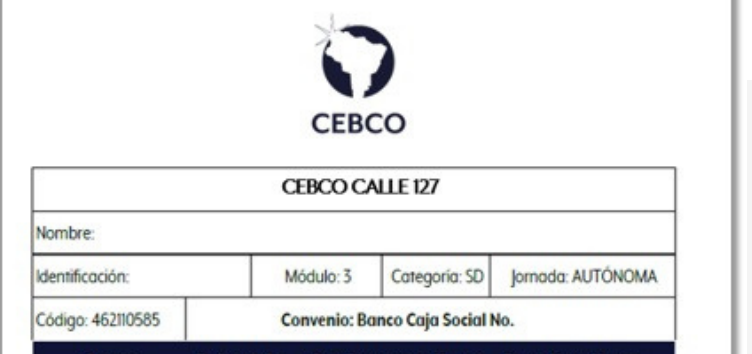

realiza el pago . Sin esta información sera imposible identificarte.

A comienzos de MARZO Calendario A/AGOSTO Calendario B, recibirás a través de WhatsApp, (Medio oficial de comunicacion) el TARJETÓN VIRTUAL DE PAGOS. (El primer pago se realiza en los primeros 10 días del mes de MARZO Calendario A /AGOSTO Calendario B).

OMITE este item, si realizaste el pago de TODO EL AÑO

| Cuota                | Referencia | Con Descuento Hasta |           | Pago Neto Hasta |           |
|----------------------|------------|---------------------|-----------|-----------------|-----------|
| 1-MARZO DE 2023      |            | 10-MAR-2023         | \$ 44.000 | 10-jul-2023     | \$ 55.000 |
| 2-ABRIL DE 2023      |            | 10-ABR-2023         | \$ 44.000 | 10-AGO-2023     | \$ 55.000 |
| 3-MAYO DE 2023       |            | 10-MAY-2023         | \$ 44.000 | 10-SEP-2023     | \$ 55.000 |
| 4-JUNIO DE 2023      |            | 10-JUN-2023         | \$ 44.000 | 10-OCT-2023     | \$ 55.000 |
| 5-JULIO DE 2023      | 57         | 10-JUL-2023         | \$ 44.000 | 10-NOV-2023     | \$ 55.000 |
| 6-AGOSTO DE 2023     |            | 10-AGO-2023         | \$ 44.000 | 10-DIC-2023     | \$ 55.000 |
| 7-SEPTIEMBRE DE 2023 |            | II-SEP-2023         | \$ 44.000 | 11-ENE-2024     | \$ 55.000 |
| 8-OCTUBRE DE 2023    |            | 10-OCT-2023         | \$ 44.000 | 10-FEB-2024     | \$ 55.000 |
|                      | IGLESIA    | CRISTIANA DI        | COLOMBI   | <b>`</b>        | 26048-3   |

#### Examenes

- EXTEMPORANEO \$10.000. corresponde al bimestre que acabaste de ver).
- HABILITACIÓN \$ 20.000. (Si perdiste el examen o pertenece a bimestres diferentes al que estas viendo).

PAGO Extemporaneos y Habilitaciones En el punto de caja en tu sede,

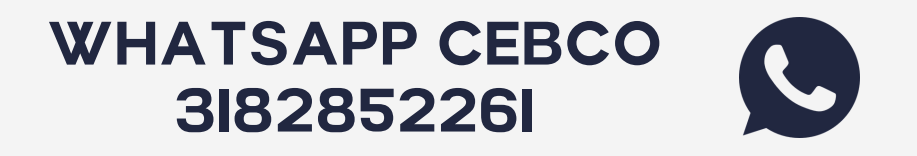